# Указания за ползване на електронна услуга на Община Пловдив за плащане на задължения по издадени наказателни постановления и глоби с фиш

# Предназначение на услугата

Услугата е предназначена за онлайн проверка и плащане на наложени глоби с фиш и издадени наказателни постановления на физически и юридически лица за извършени от тях административни нарушения. Проверките се извършват върху данни съдържащи се в регистрите по административнонаказателна дейност поддържани от Община Пловдив. Ако сте санкционирани за неправилно паркиране при условията на чл. 186 ал.3 от ЗДвП в отсъствие на нарушителя, чрез уведомление за неправилно паркиране(стикер) наложената ви глоба може да платите чрез тази услуга.

#### Начини за плащане

Възможните начини на плащане са:

- 1.Виртуален ПОС терминал от тази страница.
- 3.Доставчик на платежни услуги www.ePay.bg.
- 2.Банков превод чрез платежен документ.

Изберете условие

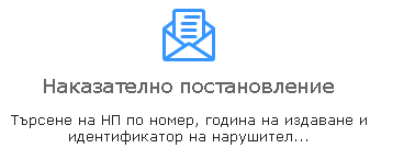

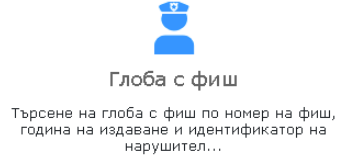

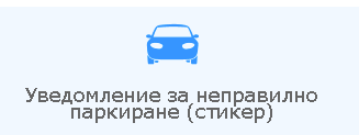

Когато фишът е съставен за неправилно паркиране при условията на чл. 186 ал.3 от ЗДвП в отсъствие на нарушителя.

### Уведомление за неправилно паркиране (стикер)

Когато фишът е съставен за неправилно паркиране при условията на чл. 186 ал.3 от ЗДвП в отсъствие на нарушителя, фишът се счита връчен от датата на закрепване на уведомлението върху моторното превозно средство. Електронната форма за заявяване на плащане за това нарушение има вида:

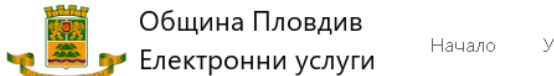

рси...

# Уведомление за неправилно паркирано МПС при условията на чл. 186 ал.3 от ЗДвП в отсъствие на нарушителя

| 🛕 Когато фишът е съставен за неправилно паркиране при условията на чл. 186 ал.3 от ЗДвП в отсъствие на нарушителя,<br>фишът се счита връчен от датата на закрепване на уведомлението върху моторното превозно средство. |                                                    |  |  |
|----------------------------------------------------------------------------------------------------|----------------------------------------------------|--|--|
| Вие може да въведете данни за уведомлението и да платите наложената глоба                                                                                                    |                                                    |  |  |
| Стикер №                                                                                                    |                                                    |  |  |
| 2023451                                                                                                    | ✓ 1.Въведете номер на уведомление(залепен стикер). |  |  |
| Година на издаване                                                                                                    | ✓ 2.Въведете година на извършеното нарушение.      |  |  |
| 2021                                                                                                    |                                                    |  |  |
| МПС Рег.№                                                                                                    |                                                    |  |  |
| PB1234PB                                                                                                    |                                                    |  |  |
| Колко е 0 + 2 2                                                                                                    |                                                    |  |  |
| Провери                                                                                                    |                                                    |  |  |

1. Попълнете коректно данните в изискуемите полета. Когато сте готови щракнете върху бутон "**Провери**". В случай, че въведените от Вас данни са коректни ще бъдете пренасочен към нова страница от вида:

| Стикер №                             | Година на издаване                                   | МПС Рег.№       |
|--------------------------------------|------------------------------------------------------|-----------------|
| 2023451                              | 2021                                                 | PB1234PB        |
| Сума за плащане(лв.)                 | Начин на плащане <mark>Банков превод</mark>          |                 |
| 20,00                                | ⊖ Виртуален ПОС ⊖ www.ePay.bg                        | 🔘 Банков превод |
| Вид платец 💿 Физическо лице О<br>ЕГН | Чуждестранно физическо лице<br>Трите имена на лицето |                 |
| 111111110                            | Иван Иванов Иванов                                   |                 |
| Адрес за кореспонденция              |                                                      |                 |
| Населено място                       | Община                                               | Район           |
| гр.Пловдив (общ. Пловдив             | Пловдив                                              | Р-Н ЗАПАДЕН 🗸 🗸 |
| Адрес                                |                                                      |                 |
| ул. "Кокиче" 11                      |                                                      |                 |
| Имейл адрес                          | Телефон                                              |                 |
| test@example.com                     |                                                      |                 |
| Плати нал <i>о</i> жената глоба От   | гказ                                                 |                 |

- Въведете дължимата сума в поле "Сума за плащане(лв.)" в български лева. Наложената Ви глоба се заплаща изцяло в пълен размер. Не се допуска наложена глоба да се плаща на части.
- 3. Изберете предпочетен от Вас "начин на плащане"
- 4. 4. Изберете "**Вид платец**", чрез съответния елемент. За всеки избран вид на платеца съдържанието на формата с данни за въвеждане се променя.
- 5. 5. При въвеждане на данни за Вашия адрес изберете населеното място от списъка, както е показано на изображението. Необходимо е да изберете от списъка населеното място, а не да се опитвате да го напишете в полето. Правилният избор на населено място ще предизвика попълване на полета "Община" и в случай на населени места с районно делене се предоставя възможност да изберете такъв, чрез елемента "Район"

| Населено място             | Община | Район |
|----------------------------|--------|-------|
| плов                       |        | ~     |
| с.Пловка (общ. Кирково)    |        |       |
| гр.Пловдив (общ. Пловдив)  |        |       |
| с.Пловдивци (общ. Рудозем) |        |       |
|                            |        |       |
|                            |        | 6     |

6. След избора на населено място попълнете останалите изискуеми полета във формата

# 7. При непопълнени изискуеми полета ще бъдете уведомени, чрез диалогова форма от този вид:

| Вид платец  Физическо лице  С ч | Чуждестранно физическо лице                          |
|---------------------------------|------------------------------------------------------|
| ЕГН                             | Трите имена на лицето                                |
| 1111111110                      | Иван Иванов Иванов                                   |
| Адрес за кореспонденция         | Внимание!                                            |
| Населено място                  | Задължително въведете валиден имейл адрес!           |
| Гр.Пловдив (общ. Пловдив)       | Въведете адресни данни за постоянен адрес на лицето! |
| Адрес                           | ОК                                                   |
| Имейл адрес                     | Телефон                                              |

- 8. Можете да продължите, само при въведени коректни данни във всички изискуеми за попълване контроли.
- 9. За да продължите следва да щракнете върху бутон "Плати наложената глоба" или да се откажете, чрез кликване върху бутон "Отказ"

| Плати наложената глоба | Отказ |
|------------------------|-------|
|                        |       |

В зависимост от Вашето предпочитание за начин на плащане страниците, които се визуализират имат различен вид.

## Плащане, чрез банков превод

В този случай, ще бъдете пренасочени към страница от вида изобразен по-долу:

| Вх.номер/дата<br>Платец<br>От<br>ЕГН<br>Постоянен адрес<br>Електронна поща на платец<br>Вашата заявка за плащане 1<br>Сума за плащане 20.00 лв.                                     | 21-2303/06.02.2021 19:19:37<br>Физическо лице<br>Иван Иванов Иванов<br>111111110<br>гр.Пловдив,р-нР-Н ЗАПАДЕН, ул."Кокиче" 11;<br>цatest@example.com<br>бе регистрирана под номер 21-2303/06.02.2021 19:19:37 |  |  |
|----------------------------------------------------------------------------------------------------|----------------------------------------------------------------------------------------------------|--|--|
| Запазете номера на ваша                                                                                                    | ата заявка за плащане.                                                                                                    |  |  |
| Начин на плащане                                                                                                    |                                                                                                    |  |  |
| Сумата следва да заплатите по банков път – по сметка на община Пловдив:<br>IBAN: BG53IORT73758402020000, BIC:IORTBGSF,<br>Банка:ТБ ИНВЕСТБАНК АД – ПЛОВДИВ<br>Код за плащане:446500 |                                                                                                    |  |  |
| ВАЖНО! В платежното наре<br>вашата заявка за плащане:                                                                                                    | еждане в поле "Основание за плащане" напишете номера на<br>: <b>21-2303</b>                                                                                                    |  |  |
|                                                                                                    |                                                                                                    |  |  |

10. Чрез бутон "Свали платежно нареждане" услугата ще Ви предостави попълнено платежно нареждане с възможност за попълване от ваша страна на изискуемите реквизити за Ваша банкова сметка.

| До                                                                                                | По                                                                                                 |
|---------------------------------------------------------------------------------------------------|----------------------------------------------------------------------------------------------------|
| Уникален регистрационен номер                                                                     | Уникален регистрационен номер                                                                      |
| Клон                                                                                              | Клон                                                                                               |
| Апрес                                                                                             | Адрес                                                                                              |
| подпис на наредителя                                                                              | подпис на наредителя                                                                               |
| платеге на - име на получателя Чужалище по                                                        | платете на - име на получателя Чужалище по                                                         |
| Община Пловдив Смисьлана Валутиия сми                                                             | Община Пловдив смисьлана Варутина он                                                               |
| IBAN на получателя ВІС на банката на получ.                                                       | IBAN на получателя ВІС на банката на получ.                                                        |
| B G 5 3 I O R T 7 3 7 5 8 4 0 2 0 2 0 0 0 0 I O R T B G S F                                       | BG53IORT73758402020000 IORIBG5F                                                                    |
| При банка-име на банката на получателя Вид плащане***                                             | При банка-име на банката на получателя Вид плащане***                                              |
| ТБИНВЕСТБАНКАД - ПЛОВДИВ 446500                                                                   | Т, Б, , И, Н, В, Е, С, Т, Б, А, Н, К, , А, Д, , - , , П, Л, О, В, Д, И, В, , , , 4, 4, 6, 5, 0, 0, |
| ПЛАТЕЖНО НАРЕЖДАНЕ/ВНОСНА БЕЛЕЖКА вид валу Сума                                                   | ПЛАТЕЖНО НАРЕЖДАНЕ/ВНОСНА БЕЛЕЖКА ВИА ВАЛУ САНА                                                    |
| за плащане от/към бюджета B, G, N 2 0 . 0 0                                                       | за плащане от/към бюджета B, G, N 2 0 . 0 0                                                        |
| Сума о думи                                                                                       | Сумасдуми                                                                                          |
| двадесет лв. и 00 ст.                                                                             | двадесет лв. и 00 ст.                                                                              |
| Основание за плащане                                                                              |                                                                                                    |
| Стикер № 2023451/2021, № РВ1234                                                                   | Стикер № 2023451/2021, № РВ1234                                                                    |
|                                                                                                   | Още пояснежия                                                                                      |
| Заявка 21-2303/00022021                                                                           |                                                                                                    |
| вид и номер на документа, по коло се плаца Датајдомпттуна докум.                                  | нид и номер на документа, по които се плаща Датадориентитуна докум.                                |
|                                                                                                   |                                                                                                    |
| От дата До дата                                                                                   | От дата До дата                                                                                    |
| Разлачия писанализация на разна писана и трите нима на фиса писан. У скол писано у Ускол писано с | Зальтично пись изначения из хона дина или трите извена из физ дине. 9/08.2 дине по                 |
| Иван Иванов Иванов Смисьлана Смисьлана                                                            | Иван Иванов Иванов смисьлана                                                                       |
| ЕИК/кад по БУЛСТАТ ЕГН на задълж лице ЛНЧ на залълж лице                                          | ЕИК/код по БУЛСТАТ                                                                                 |
| 111111110                                                                                         | 1 1 1 1 1 1 1 1 0                                                                                  |
| Наредител наименование на юриа лице или тоите имена на физ.лице                                   | Наредител наименорание на юрид лице или токте имена на физ.лице                                    |
| Иван Иванов Иванов                                                                                | Иван Иванов Иванов                                                                                 |
| IBAN на наревителя ВIС на банката на нарев.                                                       | IBAN на нареантеля ВІС на банката на нареа.                                                        |
|                                                                                                   |                                                                                                    |
| Платежна система Такси** Дата на изпълн. Вид плащане***                                           | Платежна система Такси** Дата на изпъли. Вна плашане***                                            |
|                                                                                                   |                                                                                                    |
| Банков служител Каснер                                                                            | Банков служител Касиер                                                                             |
|                                                                                                   |                                                                                                    |
| *Вид рекумент ***Вид резидие, всех пра                                                            | ИТакси: ИТаксии ИТаксии                                                                            |
| 1-DEK DED BLUE S-D ADT HOMED HA MADT 1-3A CHETKA HA HADEBUTERS 3A CHETKA HA ADMINISTRA DA         | 1-зекларация 5-ларт номер на имот 1-за сметка на наредителя за сметка на азминистратори            |
| 2-ревизионен акт 5-постановление за 2-споделена на приходи и на Центодлиия                        | 2-овенсионен акт 6-постановление за 2-споделена на поиходи и на Централния                         |
| 3-наказ, постановление приниз, събиране 3-а а сметка на поличателя бюзжет                         | 3-наказ постановление принуз събиране 3-за сметка на получателя Боржет                             |
| 3-авансова вноска 9-други                                                                         | 3-авансова вноска 9-други                                                                          |
|                                                                                                   |                                                                                                    |

11. Отворете този PDF-формуляр с Adobe Acrobat Reader. При отваряне на формуляра с вградения във Вашия браузър плъгин е възможно да не се визуализират попълнените от услугата данни. Попълнете директно във формуляра останалите реквизити на платежното нареждане и го разпечатайте за представяне пред Вашата банка.

Чрез кликване върху бутон "**Печат**" се разпечатва съдържанието на формата съдържаща данни за вашата заявка за плащане.

# 12. Допълнително ще получите на заявения от Вас имейл адрес уведомително съобщение от следния примерен вид:

Вашата заявка за плащане бе регистрирана с №: 21-2303/06.02.2021 19:37 Сума за плащане: 20.00 лв. Основание за плащане: Плащане на глоба по Уведомление 2023451/2021 за неправилно паркирано МПС с рег.№ РВ1234РВ при условията на чл. 186 ал.3 от ЗДвП в отсъствие на нарушителя

Начин на плащане

Сумата следва да заплатите по банков път - по сметка на община Пловдив: IBAN:BG53IORT73758402020000, BIC:IORTBGSF, Банка:ТБ ИНВЕСТБАНК АД - ПЛОВДИВ Код за плащане:446500

ВАЖНО! В платежното нареждане в поле "Основание за плащане" напишете номера на вашата заявка за плащане №:21-2303

Забележка! Това е автоматично генерирано писмо и не следва да отговаряте на него.

#### 13. Наредете заявеното плащане за да финализирате процедурата

#### Плащане, чрез виртуален ПОС терминал

В този случай, ще бъдете пренасочени към страница от вида изобразен по-долу:

| Вх.номер/дата                                                                                                   | 21-2332/06.02.2021 19:45:06                   |  |
|----------------------------------------------------------------------------------------------------|-----------------------------------------------|--|
| Платец<br>От                                                                                                    | Физическо лице                                |  |
| ЕГН                                                                                                    | 1111111110                                    |  |
| Постоянен адрес                                                                                                 | гр.Пловдив,р-нР-Н ЗАПАДЕН,<br>үл."Кокиче" 11; |  |
| Електронна поща на<br>платеца                                                                                   | support@atapps.bg                             |  |
| Вашата заявка за плащане бе регистрирана под номер 21-<br>2332/06.02.2021 19:45:06<br>Сума за плащане 20.00 лв. |                                               |  |
| Запазете номера на вашата заявка за плащане.                                                                    |                                               |  |
|                                                                                                    |                                               |  |

#### Начин на плащане:Виртуален ПОС

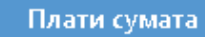

Печат

14. Изберете бутон "Плати сумата" за да извършите онлайн плащането.

Чрез бутон "Печат" можете да разпечатате информационното съобщение от страницата.

| MEI<br>CERTI    | Борика<br>Български •                            |
|-----------------|--------------------------------------------------|
| Търгове         | ц Община Пловдив-глоби                           |
| Номер на поръчк | a 003710                                         |
| Описани         | е Плащане по заявка 21-<br>2332 от 06022021      |
| Сум             | a 20 BGN                                         |
| Карта номер *   | Текущата сесия изтича след:12m 16s<br>51 0000022 |
| Валидна до *    | 1022                                             |
| CVC2 *          | 123                                              |
|                 | *задължителни полета                             |
| Rard VIS        | A<br>mostercord.<br>ID Check<br>ProtectBuy       |
| Назад           | Плащане 🔪                                        |

15. Попълнете коректни данни за вашата карта.Когато сте готови кликнете върху бутон "**Плащане**". В зависимост от вида и издателя на Вашата банкова карта е възможно да бъдете пренасочени допълнително към страници изискващи допълнителни данни за Вашата автентикация. 16. При успешно извършена трансакция ще бъдете пренасочени към страница с данни потвърждаващи извършеното плащане. Една примерна страница е показана по-долу:

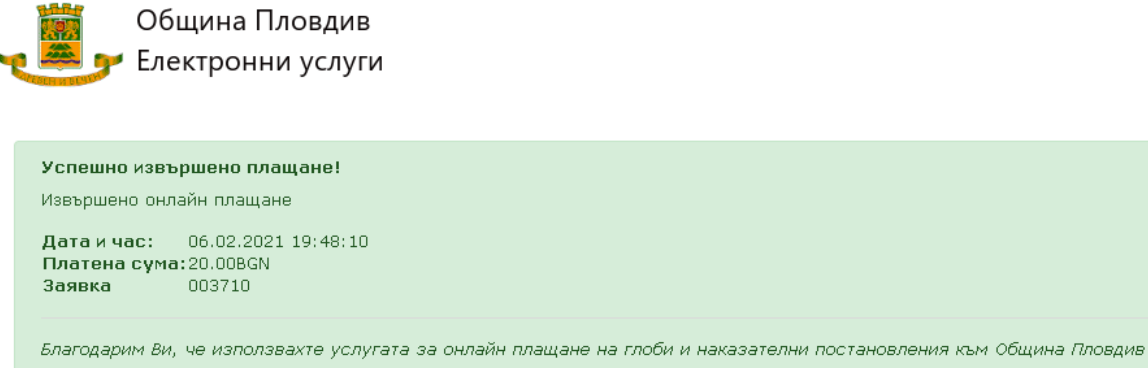

© 2021 © Общинска администрация Пловдив

Начало

Също така ще получите уведомително съобщение на заявения имейл адрес за извършеното плащане.

17. При неуспешно приключила транзакция по онлайн плащането ще бъдете пренасочени към страница съдържаща информация за причините за неуспешния завършек на плащането.

#### Важно!

В някой случай при онлайн плащания е възможно известно забавяне на резултата. Това обстоятелство се счита за нормално. Възможно е също така да бъдете пренасочени към различни страници, като същественото в случая е да не затваряте Вашия браузър и да изчакате търпеливо да се визуализира страница от електронната услуга на Община Пловдив(като изобразената по-горе).

#### Плащане на глоба наложена с фиш

При избор на това условие ще бъдете пренасочени към страница от вида:

| Община Пловдив<br>Електронни услуги                                                                                                    | Начало Услуги 💙 Контакти Помощ 🂙 🔀 Търси                                                |
|----------------------------------------------------------------------------------------------------|-----------------------------------------------------------------------------------------|
| Търсене на глоба наложена с фиш                                                                                                    |                                                                                         |
| Търсенето на наложени глоби с фиш по ЗДвП или други акто<br>Пловдив и районните администрации.<br>Чрез тази страница Вие може да заплатите наложена Ви глоба с | ве обхваща регистрите за административнонаказателна дейност поддържани от община<br>фиш |
| Фиш №                                                                                                    |                                                                                         |
| 2278                                                                                                    | ✔ 1.Въведете номер на фиш.                                                              |
| Година на издаване                                                                                                    | ✓ 2.Въведете година на издаване на фиша. ✓ 3.Въведете ЕГН/ЕИК/БУЛСТАТ на нарушителя.    |
| 2019                                                                                                    |                                                                                         |
| ЕГН/ЕИК на нарушител                                                                                                    |                                                                                         |
| 7811                                                                                                    |                                                                                         |
| Колко е 7 + 6 13                                                                                                    |                                                                                         |
| Провери                                                                                                    |                                                                                         |

Необходимо е да въведете данни за наложената ви глоба с фиш в полетата от изобразената по-горе форма. При коректно попълнени данни ще бъдете пренасочени към страница от вида:

## Данни за наложена глоба с фиш

| -                        | -                                                               |  |
|--------------------------|-----------------------------------------------------------------|--|
| СПРАВКА                  | изготвена към: 06.02.2021 20:22:44                              |  |
| Покана за глоба с фиш    | 38586/02.09.2019                                                |  |
| Фиш/Дата                 | 227 /24.07.2019                                                 |  |
| MПС per.N:               | PB12'                                                           |  |
| По норма                 | Глоба с фиш                                                     |  |
| Нарушител:               | Ге лова, Идентификатор: 7811 5, гр. Пловдив , обл.Пловдив , ул. |  |
| Описание на нарушението  |                                                                 |  |
| Наложена глоба           | 50.00 лв.                                                       |  |
| Платена глоба            | 0.00 лв                                                         |  |
| Печат Плащане на глобата |                                                                 |  |

Чрез бутон "**Печат**" можете да разпечатате информация за извършеното от Вас нарушение за което сте санкциониран с наложената Ви глоба с фиш.

При кликване върху бутон "**Плащане на глобата**" ще бъдете пренасочени към страница от вида:

#### Плащане на наложена глоба с фиш

| Фиш №                                | Година на издаване                                   | M∏C Per.№                |
|--------------------------------------|------------------------------------------------------|--------------------------|
| 227:                                 | 2019                                                 | PB12                     |
| Сума за плащане(лв.)                 | Начин на плащане                                     |                          |
| 50.00                                | ○ Виртуален ПОС ○ www.                               | .ePay.bg 🔘 Банков превод |
| Вид платец 💿 Физическо лице О<br>ЕГН | Чуждестранно физическо лице<br>Трите имена на лицето |                          |
| 7811                                 | Ге                                                   | ва                       |
| Адрес за кореспонденция              |                                                      |                          |
| Населено място                       | Община                                               | Район                    |
| гр.Пловдив                           | Пловдив                                              | P-H CEBEPEH ~            |
| Адрес                                |                                                      |                          |
|                                      |                                                      |                          |
| Имейл адрес                          | Телефон                                              |                          |
| test@example.com                     |                                                      |                          |
| Плати наложената глоба От            | каз                                                  |                          |

k

Автоматично данните за нарушителя са заредени в полетата за платеца на глобата с фиш. При необходимост можете да въведете други данни за платец на глобата.

Чрез кликване върху бутон **"Отказ**" можете да се откажете от плащане на глобата и да се върнете в началната страница на услугата.

Чрез кликване на бутон "**Плати наложената глоба**" следват вече описаните погоре действия в зависимост от избор на предпочетен модел за извършване на плащането.

### Плащане на глоба/имуществена санкция наложена с Наказателно постановление

При избор на това условие ще бъдете пренасочени към страница от вида:

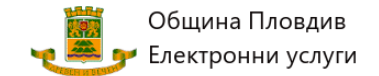

#### Търсене на Наказателно постановление

| Търсенето на наложени глоби и санкции с п<br>община Пловдив и районните администрации.<br>Чрез тази страница Вие може да заплатите нал | наказателни постановления обхваща регистрите за административнонаказателна дейност поддържани от<br>южена Ви глоба с наказателно постановление |
|----------------------------------------------------------------------------------------------------|----------------------------------------------------------------------------------------------------|
| н⊓ №                                                                                                    |                                                                                                    |
| 74_                                                                                                    | ✓ 1.Въведете номер на наказателното постановление.                                                                                             |
|                                                                                                    | <ul> <li>2.Въведете година на издаване на наказателното постановление.</li> </ul>                                                              |
| Година на издаване                                                                                                    | ✓ З.Въведете ЕГН/ЕИК/БУЛСТАТ на нарушителя.                                                                                                    |
| 2014                                                                                                    |                                                                                                    |
| ЕГН/ЕИК на нарушител                                                                                                    |                                                                                                    |
| 390                                                                                                    |                                                                                                    |
| Колко е 1 + 9 10                                                                                                    |                                                                                                    |
| Провери                                                                                                    |                                                                                                    |

Действията свързани с плащане на глоба/имуществена санкция по издадено наказателно постановление са аналогични на действията описани при плащане на глоба наложена с фиш. Разликата е несъществена, като вместо номер на фиш имаме номер на Наказателно постановление(НП). Поради пълното сходство на действията считаме, че не е необходимо да повтаряме описаните по-горе в това ръководство процеси по въвеждане на данни и избор на предпочетен модел за плащане.

При необходимост от допълнителна информация се възползвайте от обявените телефони за връзка с представители на общинската администрация или изпратете запитване на обявените имейл адреси или директно, чрез предвидената контактна форма в страница "**Контакти**"

Можете да се запознаете допълнително с начина на ползване на услугата, чрез кратък видеоклип, който може да прегледате от основната страница "Помощ"->"Видеоклип с указания за ползване".

Щракнете върху за да стартирате видеоклипа. Възможно е при някой браузъри да се наложи да кликнете още веднъж върху иконка в долната лява част на видеоклипа.

| 0.08 / 2:45                                                                                                    |                                           | ⊲⊳ |  |
|----------------------------------------------------------------------------------------------------|-------------------------------------------|----|--|
|                                                                                                    | JUEL & Officences surveyed (paged fromove |    |  |
| The second second second second second second second second second second second second second second second se |                                           |    |  |

В случай, че качеството на възпроизвеждане не е задоволително, щракнете върху икона

разположена в долната дясна част на видеоклипа за да го прегледате в режим "*на цял екран*".

Настойчиво препоръчваме при заявяване на електронната услуга да използвате съвременни операционни системи и уеб браузъри, като Google Chrome, Mozilla Firefox, Microsoft Edge и др. При ползване на неподдържани от производителя операционни системи и браузъри някой от функционалностите на приложението ще бъдат ограничени.

Последна редакция: 08.02.2021